# Entering Programs into NCWorks for Active/Interested Training Providers

## Step 1 – Go to <u>www.NCWorks.gov</u>

Step 2 – Log in using your unique credentials

|                          | Connecting Ta     | lent to Jobs |
|--------------------------|-------------------|--------------|
|                          |                   |              |
| NTPIUSER1                | ••••••            | Sign In      |
| Not Registered? Forgot U | sername/Password? | En Español   |

Step 3 – Click "manage institution programs"

| NCWorks<br>Online              | Welcome to My Provider Workspace Barlow, C<br>This page allows you to customize the content<br>select another function from the menu on the l |  |
|--------------------------------|----------------------------------------------------------------------------------------------------|--|
| My Provider Workspace          | My Provider Dashboard My Provider Accou                                                                                                    |  |
| My Provider Dashboard          |                                                                                                    |  |
| My Provider Account            | Provider User Profile                                                                                                    |  |
| Directory of Services          | <u>View Your Personal Profile</u> 🚯                                                                                                    |  |
| Services for Providers         | Demand Occupations                                                                                                    |  |
| Manage Institution<br>Programs | Reports                                                                                                    |  |
| Demand Occupations             | Manage Institution Programs                                                                                                    |  |

**Step 4** – Click "add self service education program" **Note**: for established training providers, you may have programs already entered into NCWorks, just scroll to the bottom to see the option to add programs. If you want to edit programs that are already in NCWorks for your institution, just click on the respective program and edit accordingly.

| Provider: New Provider Tra         | ining Institute<br>Show Active ▼ serv    | vices                                 |  |
|------------------------------------|------------------------------------------|---------------------------------------|--|
| Self Service Education P           | rogram Details                           |                                       |  |
| To sort on any column, clic        | k a column title.                        |                                       |  |
| Service Name                       | Service Description Status Review Status |                                       |  |
| No data available                  |                                          | i i i i i i i i i i i i i i i i i i i |  |
| Add Self Service Education Program |                                          |                                       |  |

# **Step 5** – Enter basic program information

# Provider: New Provider Training Institute

| General Information                                                     |                                                                                                    |                                                                       |
|-------------------------------------------------------------------------|----------------------------------------------------------------------------------------------------|-----------------------------------------------------------------------|
| * Status:                                                               | Active Inactive                                                                                                    |                                                                       |
| * CIP Code:                                                             | 513801 - Registered Nursing/Registered Nurse                                                                                                    | CIP Code is required for each                                         |
|                                                                         | [Search for CIP code]                                                                                                    | program. There is a search feature                                    |
| * Program / Service Name:                                               | Nursing                                                                                                    |                                                                       |
| Program / Service<br>Description:                                       | A program that generally prepares individuals in<br>knowledge, techniques and procedures for pror<br>providing care for sick, disabled, infirmed, or of<br>or groups. Includes instruction in the administr<br>medication and treatments, assisting a physici | n the<br>moting health,<br>ther individuals<br>ration of<br>an during |
| Green Job Training:                                                     | Vas No. What is a green job?                                                                                                    | This section will auto-populate                                       |
| * WIQA Program:                                                         |                                                                                                    | based the CIP code selected for this                                  |
| WICA Flogram.                                                           | Ves Vo                                                                                                    | program. <b>NOTE</b> : the auto-                                      |
| * Completion Level:                                                     | Associate's Degree                                                                                                    | description can be erased and you                                     |
| * Attain Credential:                                                    | AA/AS Degree                                                                                                    |                                                                       |
| Other, Specify:                                                         |                                                                                                    |                                                                       |
| Certification / License Title:                                          |                                                                                                    |                                                                       |
| Certification / License Type:                                           | <ul> <li>National Certification or License</li> <li>State Certification or License</li> <li>Regional Certification or License</li> <li>Certification or License Does Not Apply</li> </ul>                                                                     |                                                                       |
| * Date Program First Offered:                                           | 02/04/1990 Today (mm/dd/yyyy)                                                                                                    |                                                                       |
| * Pell Grant Eligible:                                                  | • Yes O No                                                                                                    |                                                                       |
| Is this program in a partnership with business?                         | ◯ Yes ◉ No                                                                                                    |                                                                       |
| If so, please describe the<br>partnership in 800<br>characters or less: |                                                                                                    |                                                                       |

| Service Information    |                            |           |
|------------------------|----------------------------|-----------|
|                        |                            |           |
| * Duration:            | 5                          |           |
| * Duration Type:       | Semesters/Terms 🔻          |           |
| * Day or Night Classes | Day 🔻                      |           |
| * Weekend classes:     | ◯ Yes ● No                 |           |
| * Mode of Delivery:    | Classroom                  | Internet  |
|                        | Correspondence             | Broadcast |
|                        | Computer Based Instruction |           |

## **Course Information**

| * Class Time:            | 3 Hours                 |                       |
|--------------------------|-------------------------|-----------------------|
| Lab Time:                | Hours                   |                       |
| Other Time:              | Hours                   |                       |
| Weekly Schedule:         | M-F                     |                       |
| * Minimum Class Size:    | 10                      |                       |
| * Maximum Class Size:    | 25                      |                       |
| * Number of Instructors: | 8                       |                       |
| * Class Frequency:       | Daily •                 |                       |
| Accessibility:           | On-Site Parking         | Public Transportation |
|                          | Disabled Student Access | Sign Language         |
|                          | Other Languages         | Other                 |
|                          |                         |                       |
| External Approvals       |                         |                       |
| Community College ID:    |                         |                       |

| Provider Representative                                    |                                         | <br>                                                              |                                          |
|------------------------------------------------------------|-----------------------------------------|-------------------------------------------------------------------|------------------------------------------|
| Provider Representative:<br>Provider Representative Title: | Carl Barlow<br>Training Program Manager | Although it's not re<br>provide a provider,<br>representative nan | equired, please<br>/program<br>ne/title. |

| Qualifications, Prerequisites and E                                                                               | Equipment                                                                                                    |                                                                            |
|----------------------------------------------------------------------------------------------------|----------------------------------------------------------------------------------------------------|----------------------------------------------------------------------------|
| Describe the qualifications of all instructors in 800 characters or less:                                         | Instructors are licensed registered<br>professionals and approved by app<br>recognized Board.                                                                                           | nurses or medical<br>propriate nationally                                  |
| * Describe the minimum entry<br>level requirements or<br>prerequisites in 800 characters<br>or less:              | High School diploma or recognized<br>successful completion of a North<br>approved Nurse Aide I program; ad<br>nursing admission test scores; cur<br>certification; Readiness for Nursin | d equivalent;<br>Carolina<br>cceptable<br>rrent CPR<br>g Continuing        |
| Describe any equipment used in<br>this program and its adequacy<br>and availability in 800 characters<br>or less: | We are fully equipped with a patie<br>that has human-sized manikins. M<br>syringes: various sizes Medicine s                                                                            | nt simulation lab<br>ledicine pots, Oral<br>spoons, etc.                   |
| Please provide a reasonable<br>explanation regarding why this is<br>a new program:                                | NOTE: An explanation is preferred for programs that are less than 5 years old.                                                                                                    |                                                                            |
|                                                                                                    | Save                                                                                                    |                                                                            |
|                                                                                                    |                                                                                                    | Although each field is not required, please complete this full section, if |

applicable.

**Step 6** – Complete Program Details (Occupations, Cost Details, Locations, Service Skills Obtained, and Performance)

| Program / Service Occupations  |                                                                                                    |                                                                                                    |
|--------------------------------|----------------------------------------------------------------------------------------------------|----------------------------------------------------------------------------------------------------|
| Code                           | Occupation Title                                                                                                 | Provider Title                                                                                                    |
| No data available              | [Edit Occupation Details]                                                                                        | Each section needs to be completed<br>in order for it to be reviewed. Click<br>the edit button on each section to<br>make changes. |
| Program / Service Cost Details |                                                                                                    |                                                                                                    |
| Cost Title                     | C                                                                                                    | ost Value                                                                                                    |
| No data available              |                                                                                                    |                                                                                                    |
| Total Amount                   |                                                                                                    | \$0.00                                                                                                    |
|                                | [ Edit Cost Details ]                                                                                            |                                                                                                    |
|                                |                                                                                                    |                                                                                                    |
|                                |                                                                                                    |                                                                                                    |
| Program / Service Locations    |                                                                                                    |                                                                                                    |
| Address                        |                                                                                                    | Bill Address                                                                                                    |
| No data available              |                                                                                                    |                                                                                                    |
|                                | [ Edit Location Details ]                                                                                        |                                                                                                    |
|                                |                                                                                                    |                                                                                                    |
|                                |                                                                                                    |                                                                                                    |
| Program / Service Skills       |                                                                                                    |                                                                                                    |
|                                | Selected Skills                                                                                                  |                                                                                                    |
| No data available              |                                                                                                    |                                                                                                    |
|                                | [ Edit Program Skills ]                                                                                          |                                                                                                    |
| Program / Service Performance  |                                                                                                    |                                                                                                    |
| DV Drogram Completion Emplo    | umant Employment Credential Employment                                                                           | t Employment Average MEDIAN                                                                                                    |
| Rate Rate                      | Ate Rate Rate Rate Quarter<br>Occupation Ater Rate Rate Rate State Rate State Rate Rate Rate Rate Rate Rate Rate | Quarter<br>after Exit                                                                                                    |
| No data available              |                                                                                                    |                                                                                                    |
|                                | [ Edit Program Performance ]                                                                                     | IMPORTANT: As of February 2016,                                                                                                    |
|                                |                                                                                                    | the entry of performance using                                                                                                    |
|                                |                                                                                                    | performance is still taken in account                                                                                              |
|                                | Page <b>6</b> of <b>12</b>                                                                                       | during review and will still be                                                                                                    |

requested.

## Below are examples of each of the above sections expanded, for reference.

| Provider: New Provider Training Institute | Occupation options displayed are |
|-------------------------------------------|----------------------------------|
| Program: Nursing                          | based on the CIP code you chose  |
| Cipcode: 513801                           | for this program in (Step 5).    |

BRIGHT OUTLOOK Indicates a bright outlook occupation.

| Code     | Occupation Title                                | Provider Title |
|----------|-------------------------------------------------|----------------|
| 25107200 | Nursing Instructors and Teachers, Postsecondary |                |
| 29114100 | Registered Nurses                               |                |
| 29114101 | Acute Care Nurses                               |                |
| 29114102 | Advanced Practice Psychiatric Nurses            |                |
| 29114103 | Critical Care Nurses                            |                |
| 29114104 | Clinical Nurse Specialists                      |                |

If any selected occupation is not noted as in bright outlook above, provide evidence that it is in demand.

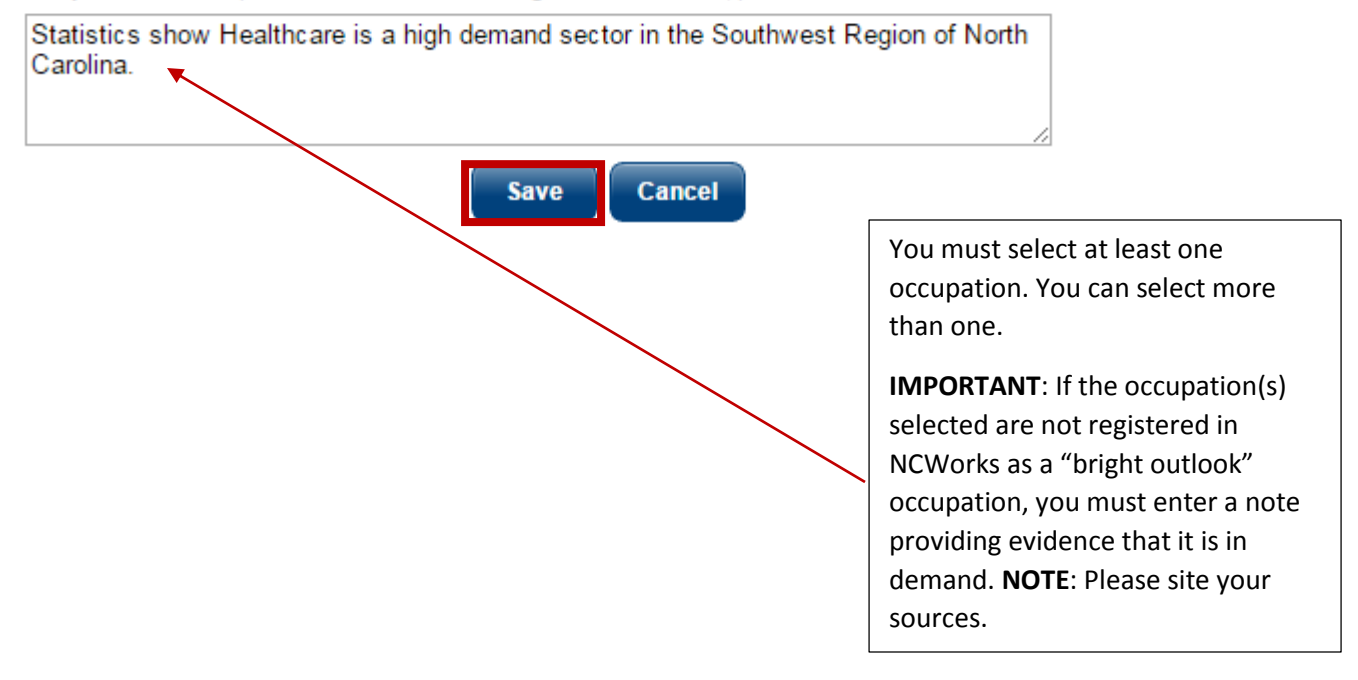

#### Provider: New Provider Training Institute Program/Service: Nursing

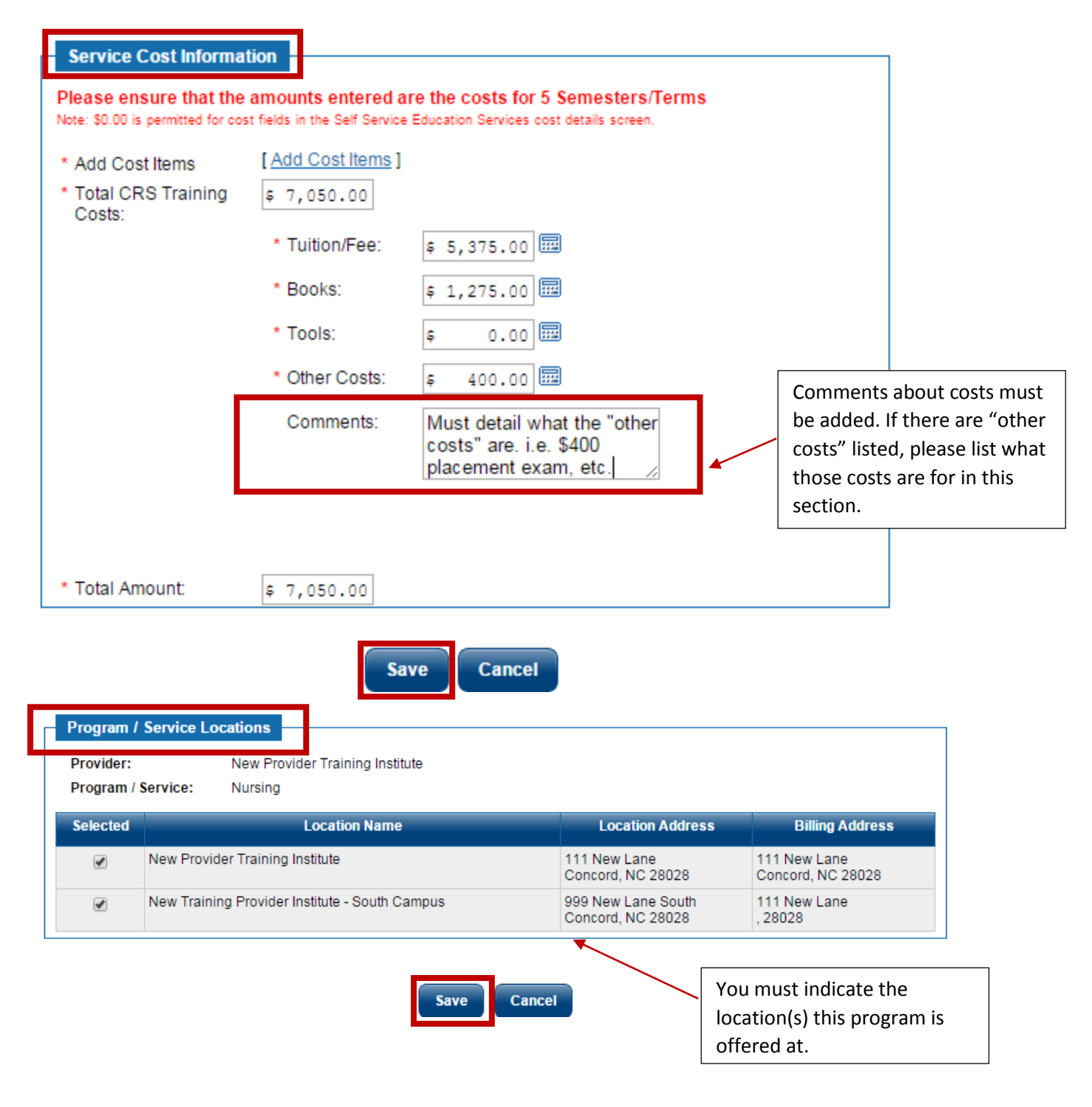

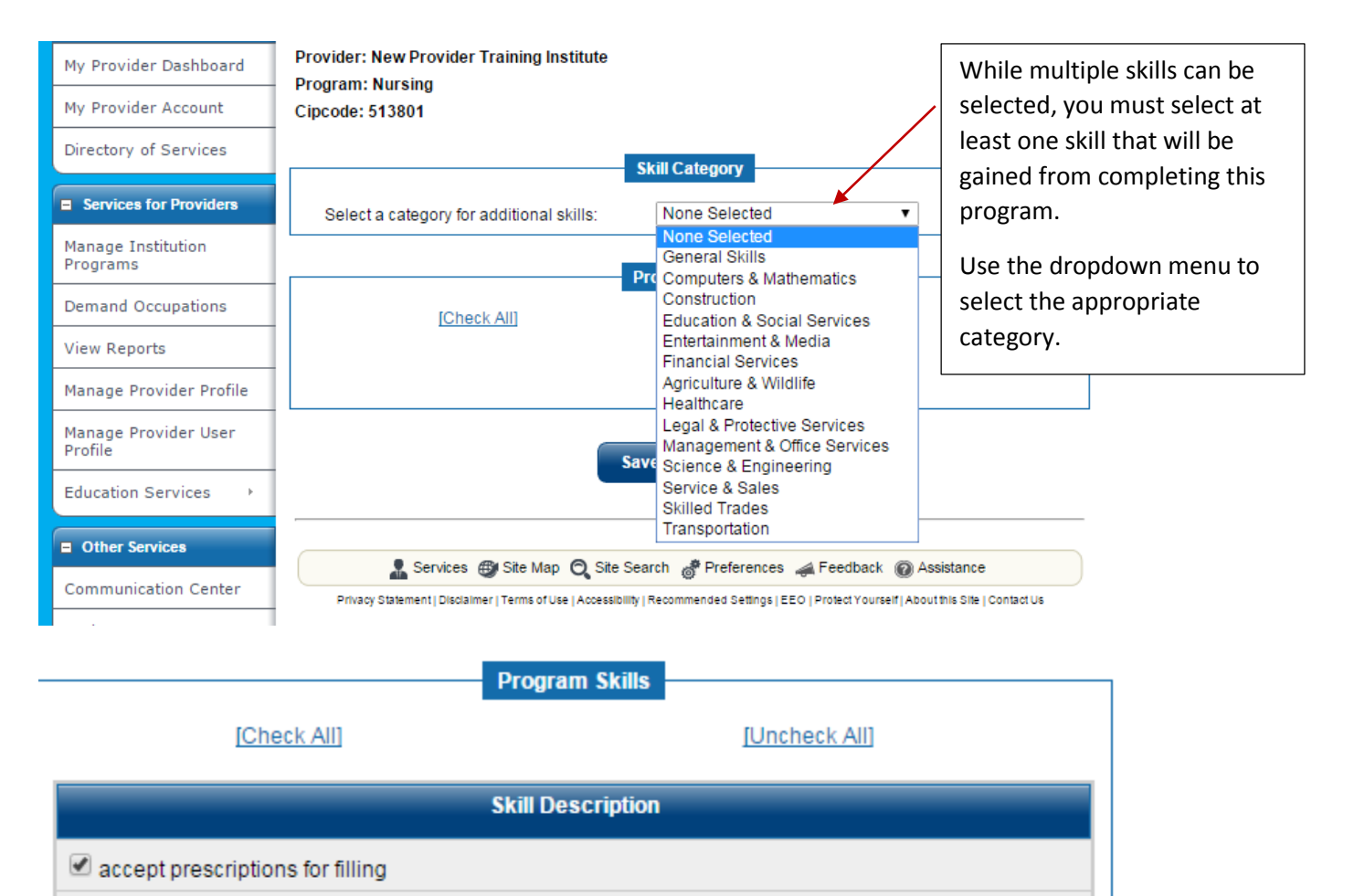

After a category is selected, options will appear and you

can select what applies.

| - |                        |
|---|------------------------|
| ⋞ | administer anesthetics |

dminister enemas, irrigations, or douches to patients

- administer injections
- administer medications or treatments

✓ administer radioactive isotopes

advise animal owners regarding treatment of animals

- advise other medical practitioners on disease-related issues
- advise other staff on speech or hearing topics

analyze dental data

🕑 analyze medical data

As of February 2016, the date of creation of this guide, performance entry into NCWorks Online is optional, however, it will still be requested via a separate form in order to be considered during the program review process. Further guidance on NCWorks Provider Performance entry will be disseminated as it develops.

| ŀ | Pro | gram / Ser   | vice Perform       | ance               |                                             |                    |                                                 |                                                 |                 |                          |
|---|-----|--------------|--------------------|--------------------|---------------------------------------------|--------------------|-------------------------------------------------|-------------------------------------------------|-----------------|--------------------------|
| P | Υ   | Program      | Completion<br>Rate | Employment<br>Rate | Employment<br>Rate<br>Related<br>Occupation | Credential<br>Rate | Employment<br>Rate 2nd<br>Quarter<br>after Exit | Employment<br>Rate 4th<br>Quarter<br>after Exit | Average<br>Wage | MEDIAN<br>weekly<br>wage |
| N | 0 0 | lata availal | ble                |                    |                                             |                    |                                                 |                                                 |                 |                          |
|   |     |              |                    |                    | [ Edit Progra                               | am Performar       | nce ]                                           |                                                 |                 |                          |

**Step 7** – Review the program application statement and formally submit the program to be considered to become WIOA eligible.

| Program / Service Reapplicatio                                                   | n Confirmation                                                                                                    |
|----------------------------------------------------------------------------------|----------------------------------------------------------------------------------------------------|
| Agreed to the confirmation state                                                 | ement: No                                                                                                    |
| Submit program for WIOA Appro                                                    | wal: No                                                                                                    |
|                                                                                  | [Edit Confirmation]                                                                                                    |
| Provider: New Provider Training                                                  | Institute                                                                                                    |
| Program: Nursing                                                                 |                                                                                                    |
| Cipcode: 513801                                                                  |                                                                                                    |
| Program / Service Application Con                                                | firmation                                                                                                    |
| * Providers requesting approval or re-approv                                     | val of a training program must agree to the statement below.                                                                                       |
| The Program Description and Progra<br>offered are available to the general r     | am Costs I am Posting on the website are currently listed in my catalog/brochure. The programs public on a tuition basis.                          |
| I agree to complete the information r<br>of all students registered in the progr | equired on the web site at the time of my approval request. This includes the completion information<br>ram for the last and current Program Year. |
|                                                                                  | ✓ Yes, I agree to the above statement.                                                                                                    |
|                                                                                  |                                                                                                    |
| Indicate if you want to submit this<br>program for WIOA Review and               | Yes, submit this program for WICA Approval.                                                                                                    |

You will need to repeat the above steps for each program you wish to be reviewed for WIOA eligibility. Assigned local area staff will be automatically notified of submissions and review all information submitted. Upon final decision, you will be notified via the preferred notification method you selected during registration. In the meantime, status of the submitted program will as displayed below.

| Γ | Program / Service Review Statu                                                              | s                                          |
|---|---------------------------------------------------------------------------------------------|--------------------------------------------|
|   | This program / service has not bee<br>Review Date:<br>Application Status:<br>Review Status: | n reviewed.<br>Applied For<br>Not Reviewed |
|   | Reapplication Date:<br>Eligibility Type:<br>Expiration Date:                                |                                            |

#### When you return to your program service list, the entered program will appear.

| P | Self Ser       | New Provider Training Institute<br>Show Active services<br>vice Education Program Details                                                                                                    |        |        |
|---|----------------|----------------------------------------------------------------------------------------------------|--------|--------|
|   | Service        | Service Description                                                                                                    | Status | Review |
|   | <u>Nursinq</u> | A program that generally prepares individuals in the knowledge,<br>techniques and procedures for promoting health, providing care for sick,<br>disabled, infirmed, or other individuals or groups. Includes instruction in<br>the administration of medication and treatments, assisting a physician<br>during treatments and examinations, Referring patients to physicians<br>and other health care specialists, and planning education for health<br>maintenance. | Active |        |
|   |                | Add Self Service Education Program                                                                                                    |        |        |

### Upon review, you will see status change indicate the decision.

| Service<br>Name       | Service Description                                                                                                    | Status         | Review<br>Status |
|-----------------------|----------------------------------------------------------------------------------------------------|----------------|------------------|
| Nursing A protection  | ogram that generally prepares individuals in the knowledge,<br>niques and procedures for promoting health, providing care for sick                                                                         | Active<br>WIOA | Eligible         |
| the a<br>durir<br>and | Idministration of medication and treatments, assisting a physician<br>ig treatments and examinations, Referring patients to physicians<br>other health care specialists, and planning education for health |                | 1                |

program. If the program is rejected, that will be reflected in this section as well.

If you have questions about this guide and/or its content, please contact: Sherika Rich, Centralina Workforce Development Board Staff <a href="mailto:srich@centralina.org">srich@centralina.org</a> | 704.348.2719 Centralina serving Anson, Cabarrus, Iredell, Lincoln, Rowan, Stanly, and Union counties